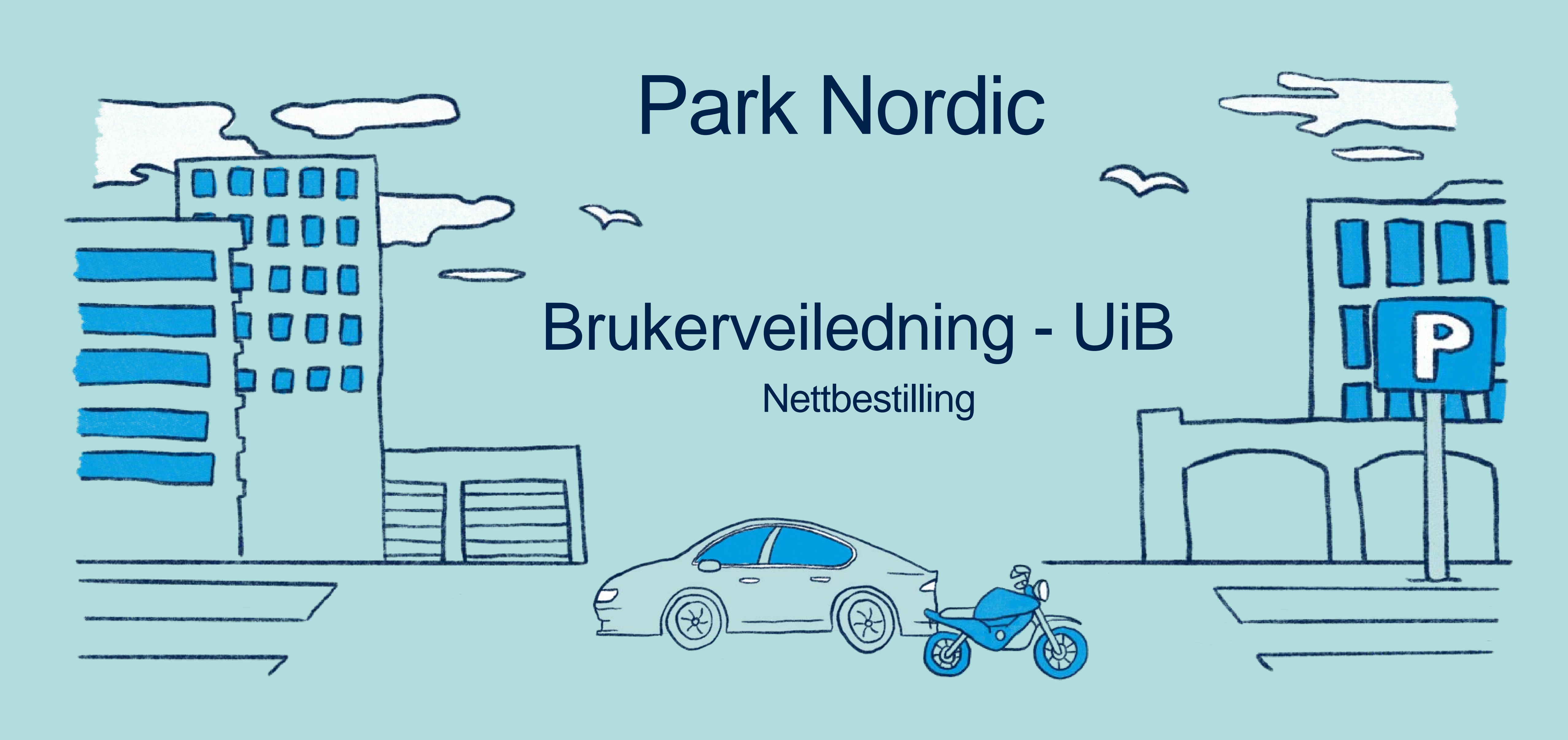

park nordic

000

5

| arknordic.no          |            |        |             |                   |                    |                        |          |         |             |          |        |     |
|-----------------------|------------|--------|-------------|-------------------|--------------------|------------------------|----------|---------|-------------|----------|--------|-----|
| kspace 🌾 PS3 kredinor | e EasyPark | 🕞 Cale | Gårdeierweb | <b>Q</b> Infoland | <b>Kartverke</b> t | 🖶 Parkeringsregisteret | 🚱 Permit | Simplyt | ure   Login | lnfotorg | K Kred | lin |
| k nordic              |            |        |             |                   |                    |                        | Løsni    | inger   | Leie        | Min s    | side   |     |

Få mest mulig ut av anlegget ditt med

# Smarte løsninger for parkering

-

0

Kundeservice og betaling >

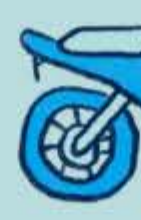

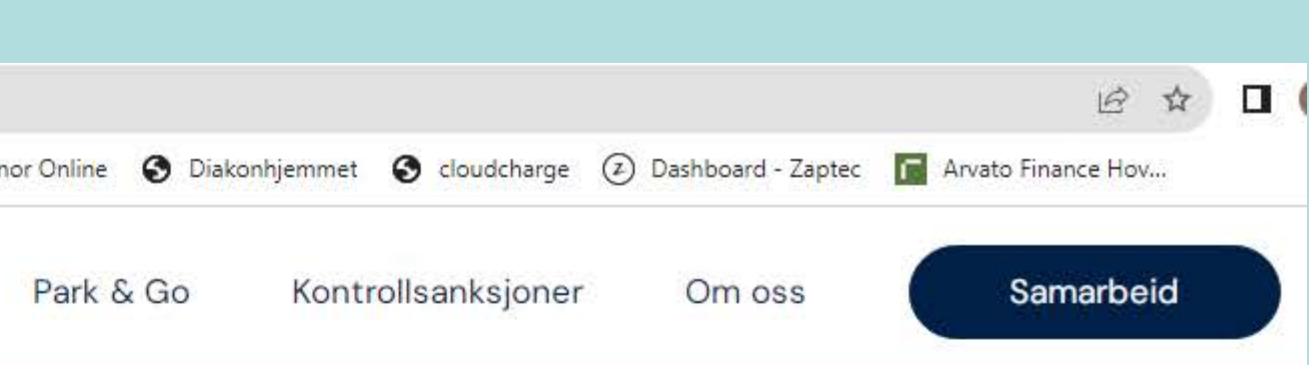

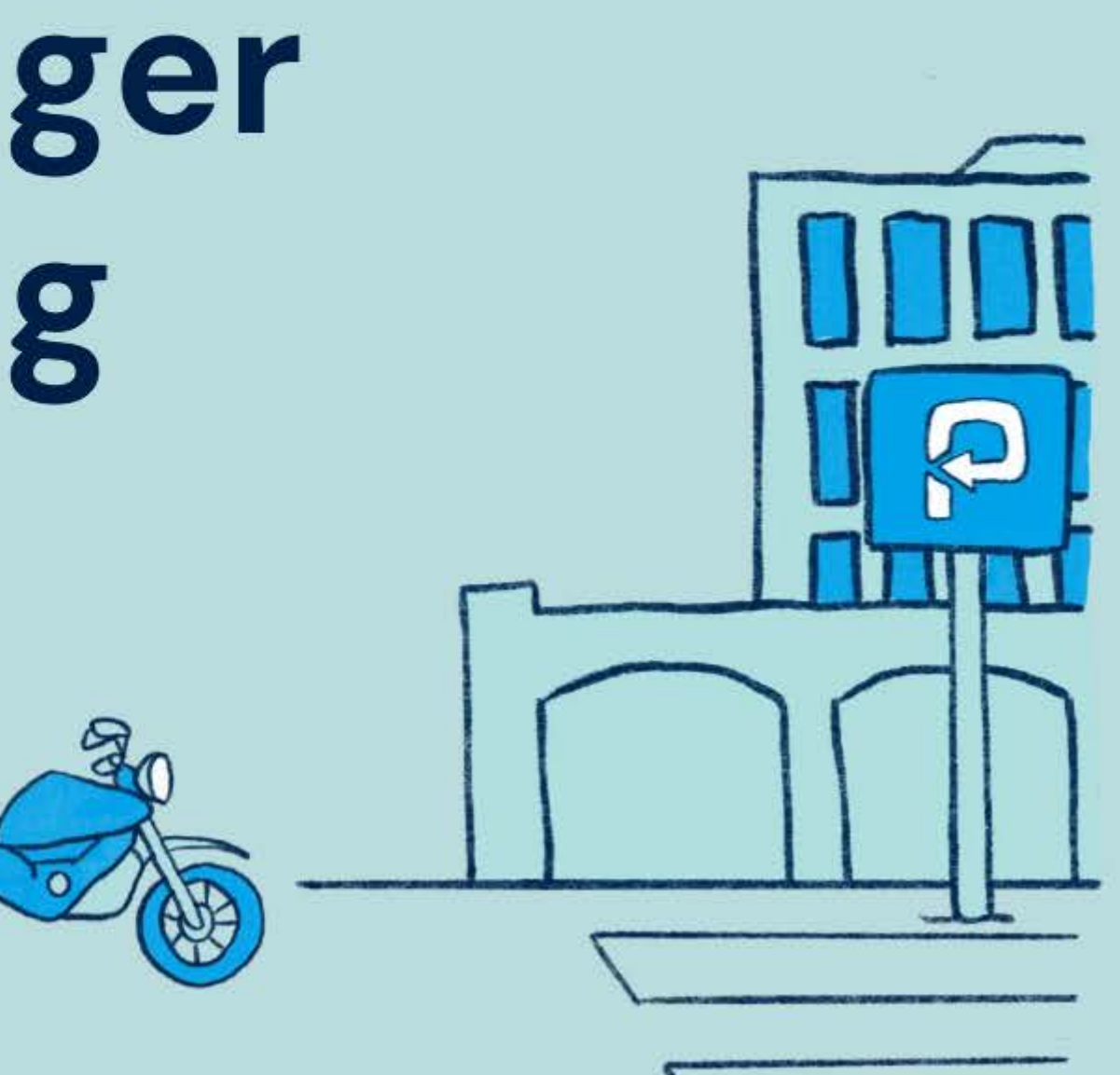

Steg 1:

Gå inn på https://www.parknordic.no/

Trykk på «Leie» øverst på siden

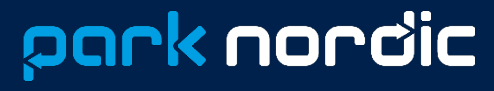

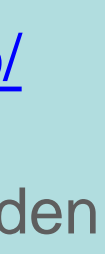

#### <mark>park</mark> nordic

# Privatperson

Er du privatperson og ønsker å bestille plass?

> Steg 2: Trykk på «Privatperson»

Løsninger

Leie

Min side

Park & Go

Kontrollsanksjoner Om oss Samarbeid

Bedrift

Representerer du en bedrift?

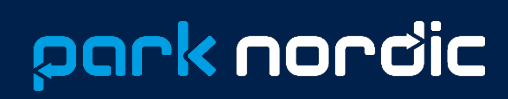

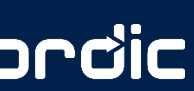

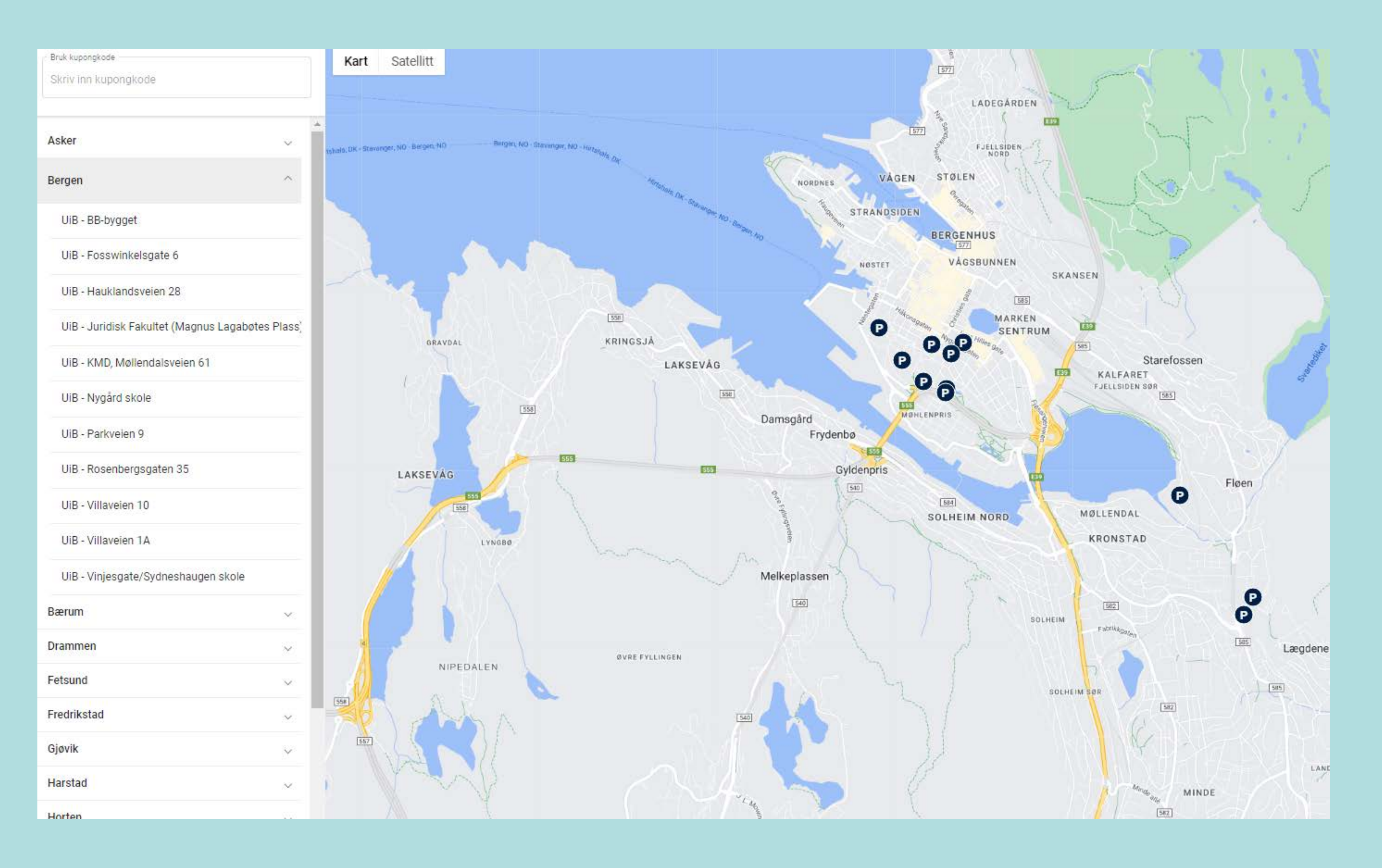

#### **Steg 3:** Velg «Bergen» og anlegget du vanligvis parkerer på

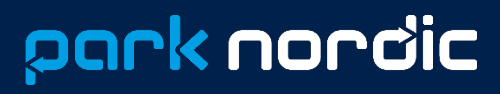

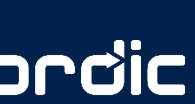

#### ← Tilbake

## UiB -Vinjesgate/Sydneshaugen skole

Bergen

### 0

UiB - Månedsparkering Ansatt og Student kr 1 200,00

Løpende månedlig fordelsparkering ved UiB sine parkeringsanlegg. Avtalen fornyer seg automatisk. Oppsigelsestid er innværende og...

#### 0

UiB - Ansatt og Student Dagparkering kr 60,00

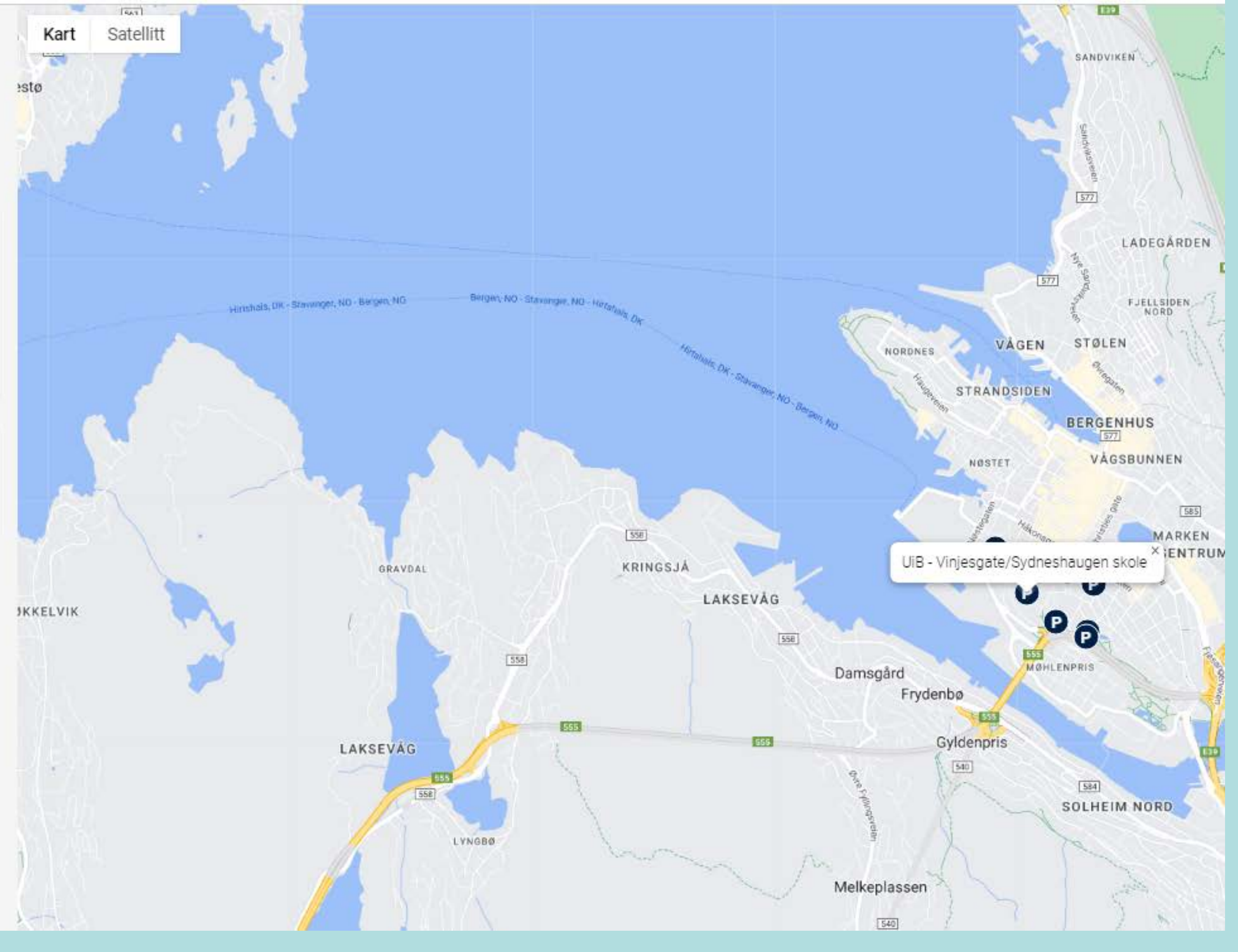

Steg 4: Velg mellom dagparkering (gyldig 24 timer) eller månedsparkering. Månedsparkeringen fornyer seg automatisk hver måned. Oppsigelsestiden er innværende og påfølgende måned.

## park nordic

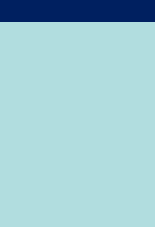

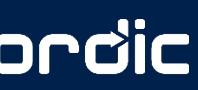

| ← Tilbake<br>Bestill                                            |                                                                                                    |
|-----------------------------------------------------------------|----------------------------------------------------------------------------------------------------|
| DiB - Ansatt og Student Dagparkering<br>UiB - Ansatt og Student |                                                                                                    |
| Pris<br><b>kr 60,00</b>                                         |                                                                                                    |
| Fyll inn detaljer Registreringsnummer* abc123                   | Logg inn for å fortootto                                                                                      |
| Starttidspunkt * X                                              | Logg inn eller registrer deg med ditt<br>telefonnummer. Du får en engangskode på SMS<br>som du bekrefter her. |
| Feide-brukemavn*<br>mafro6692                                   | Telefonnummer                                                                                                 |
| Notat<br>Notat                                                  | Verify you are human                                                                                          |
| Fortsett                                                        | Avbryt Send kode                                                                                              |

Steg 5: Fyll ut registreringsnummer og ønsket dag for parkering og Feidebrukernavn. Trykk på «Forsett»

**Steg 6:** Bekreft med kode tilsendt pr. sms.

#### 🔶 Tilbake

#### Bekreft kjøp

### ø

UiB - Ansatt og Student Dagparkering UiB - Ansatt og Student

| Registreringsnummer<br>abc123 |  |
|-------------------------------|--|
| Starttidspunkt<br>04.09.2023  |  |

Feide-brukernavn mafro6692

Pris kr 60,00

#### Betalingsmåte\*

| Betalingsmäte * | Ŧ              |
|-----------------|----------------|
|                 |                |
|                 | Avbryt Bestill |

| rdre fullført!                                     |             |
|----------------------------------------------------|-------------|
| Kvittering<br>UiB - Ansatt og Student D<br>Regnr.: | agparkering |
| Gyldig fra:                                        | 04          |
| Gyldig til:                                        |             |
| Pris:                                              | I           |
| MVA:                                               |             |
| MVA %:                                             |             |

#### **Steg 7:** Velg betalingsmetode og trykk på «Bestill»

Steg 8: Bekreftelse på gjennomført betaling og gyldig parkering.

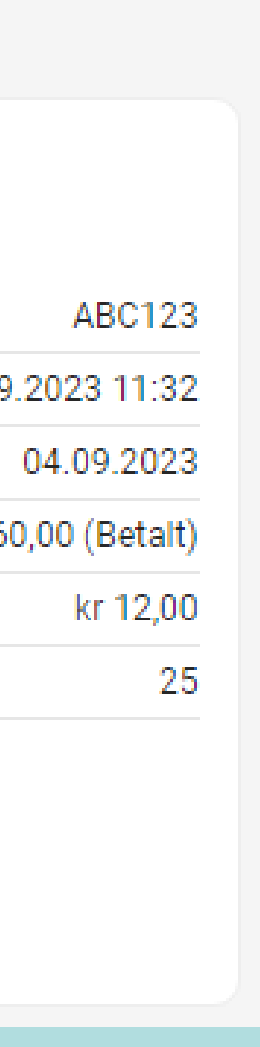

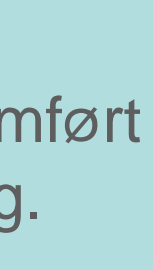

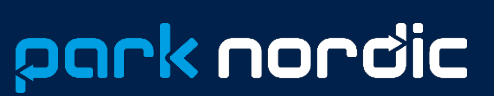

# Park Nordic

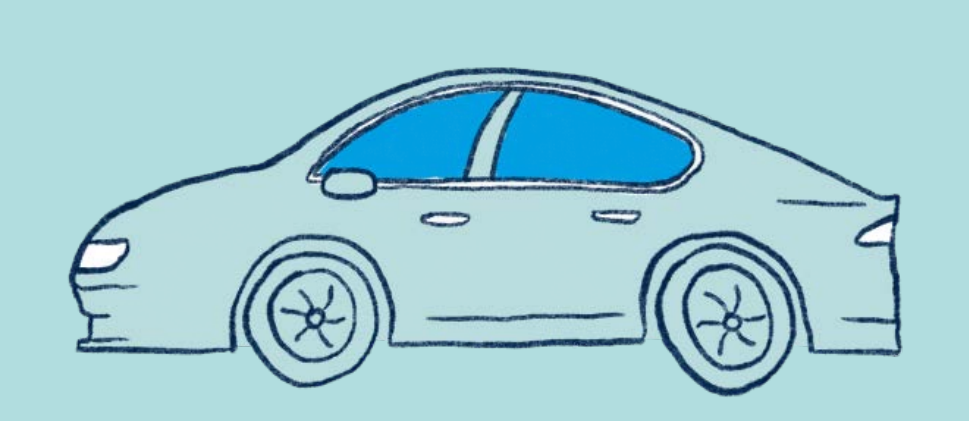

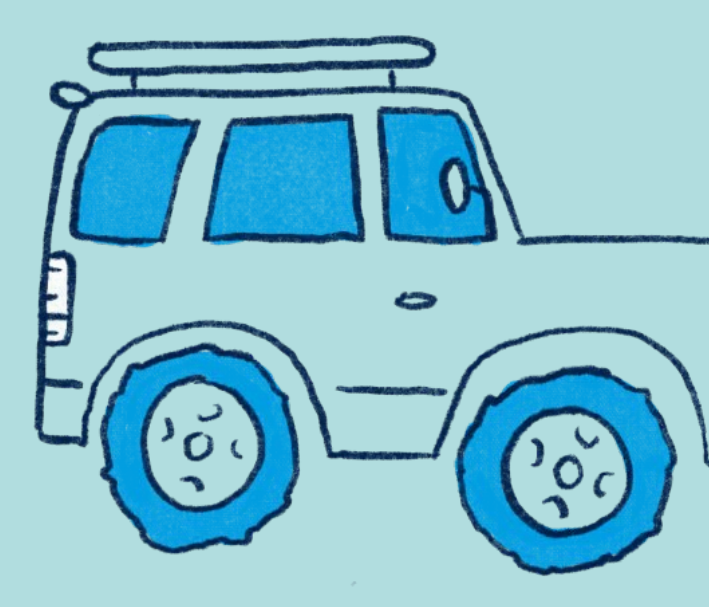

• **Telefon**: 21 42 20 00

• E-post: office@parknordic.no

o Hjemmeside: <u>www.parknordic.no</u>

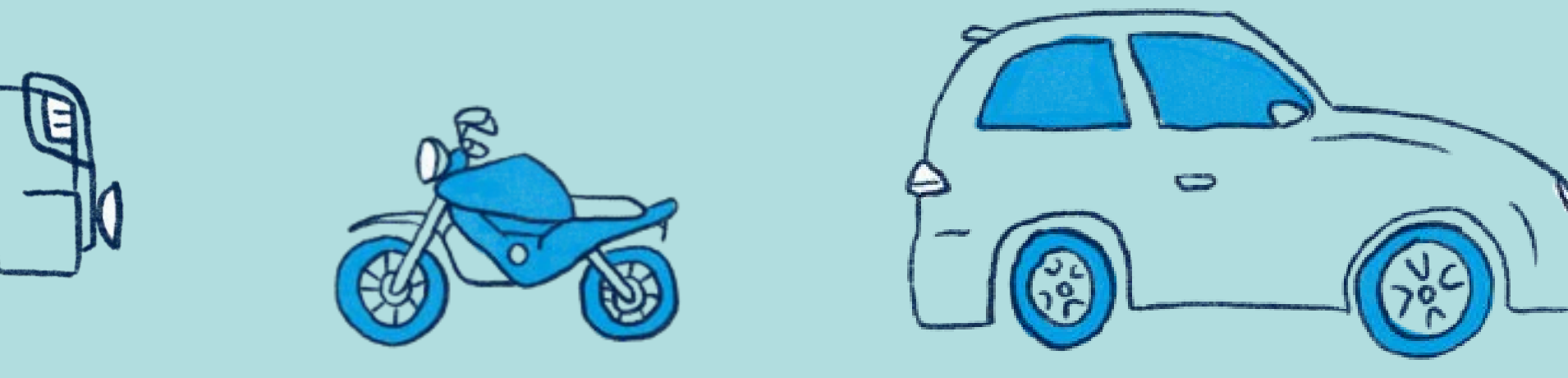

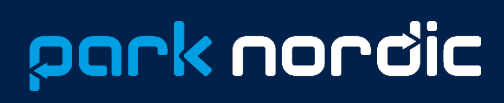

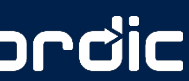